# Практическая работа № 15 СОЗДАНИЕ ЗАПРОСОВ И ОТЧЕТОВ В СИСТЕМЕ УПРАВЛЕНИЯ БАЗАМИ ДАННЫХ

## 2 часа

# 1. Цель работы

1.1. Научиться использовать технологии сбора, преобразования информации в профессионально ориентированных информационных системах;

1.2. Научиться обрабатывать информацию с применением программных средств;

1.3. Закрепить и углубить знания по работе с базами данных Access: сформировать запросы и отчеты в базе.

# 2. Обеспечивающие средства

2.1. Персональный компьютер;

2.2. Базы данных Access;

2.3. Методические указания по выполнению практической работы.

#### 3. Задание

3.1. Создать простые запросы;

3.2. Создать запрос на выборку;

3.3. Создать запрос с параметрами;

3.4. Выполнить поиск и автоматическую замену данных в базе;

3.5. Проверить орфографию, выполнить сортировку;

3.6. Создать отчеты;

3.7. Настроить макеты страниц и организовать печать данных.

## 4. Общие теоретические сведения

Запрос-это объект, извлекающий данные из таблиц так, как определено пользователем. С помощью запроса можно выбирать, изменить или сгруппировать какиелибо данные, содержащиеся в одной или нескольких таблицах. Результатом запроса является специальная таблица, которая называется выборкой или динамическим набором данных, так как между выборкой и таблицей, на основе которой она строится, создается динамическая связь. Т.е. результатом запроса является набор интересующих вас полей, содержащих данные, удовлетворяющие установленным вами условиям.

Существует несколько типов запросов: запросы на выборку (включая запросы с параметрами и итоговые запросы), запросы на изменение, перекрестные запросы и другие.

Задание в запросе конкретных условий часто ограничивает его возможности. Вместо задания конкретных условий можно использовать параметры, что делает запросы более гибкими. При создании запросов можно задавать не один, а несколько параметров и изменять порядок следования данных параметров. При запуске такого запроса, Access выведет на экран соответствующее окно ввода параметра.

### 5. Технология работы

5.1. Открыть базу данных Расходы сотрудников;

5.2. Создать простой запрос, показывающий расходы каждого сотрудника:

5.2.1. Запрос/Создать/Простой запрос;

5.2.2. Выбрать поля: Имя, Фамилия, СуммаЗатрат, ДатаПокупки;

5.2.3. Отметить вид запроса Подробный;

5.2.4. Задать имя запроса Сотрудники: Расходы;

5.3. Создать аналогичный *простой запрос*, но выбрать вид *Итоговый*, Организовать расчет итогов (кнопка *Итоги*), включить флажок *Sum* для поля *СуммаЗатрат*;

5.4. *Создать запрос на выборку*, например, показывающий сотрудников моложе 36 лет (возраст можно выбрать по своему усмотрению):

5.4.1. Запрос/Создать/Конструктор;

5.4.2. Дважды щелкнуть мышкой на таблицах, содержащих нужные поля (т.е. таблица *Сведения о сотрудниках*), нажать кнопку *Закрыть*;

5.4.3. Дважды щелкнуть мышкой на именах подходящих полей: КодСотрудника, Фамилия, Имя, ДатаРождения, можно отключить флажок Вывод на экран в поле КодСотрудника;

5.4.4. Для каждого поля, по которому хотим сделать сортировку, щелкнуть в строке *Сортировка* и выбрать вид сортировки;

5.4.5. Ввести условия отбора в соответствующую строку, т.е. в поле ДатаРождения набрать условие >=01.01.75

5.4.6. Щелкнуть кнопку Запуск (на ней изображен !), посмотреть как работает запрос;

5.4.7. Щелкнуть кнопку *Вид*, чтобы вернуться в режим Конструктора;

5.4.8. Сохранить запрос под именем Сотрудники моложе 36 лет.

5.5. *Создать запрос с параметрами*, например, показать расходы за какой-либо период времени, и по сумме затрат – более указанной величины:

5.5.1. Запрос/Создать/Конструктор;

5.5.2. Выбрать нужные таблицы, выбрать поля: *Фамилия, Имя, СуммаЗатрат, ДатаПокупки*;

5.5.3. В поле *СуммаЗатрат* ввести условие отбора >[введите сумму затрат], в поле ДатаПокупки ввести условие отбора between[введите начальную дату]and[введите конечную дату];

5.5.4. Щелкнуть кнопку *Запуск*, задать параметры, посмотреть результаты запроса, вернуться в режим Конструктора;

5.5.5. Сохранить запрос под именем Запрос с параметрами по сумме и дате затрат;

5.5.6. Поэкспериментировать с запросами, вводя различные параметры.

# 5.7. Проверить орфографию;

5.8. Выполнить сортировку в таблицах по возрастанию

в таблице Сведения о сотрудниках по полю Фамилия

в таблице Сведения о расходах по полю Дата покупки

в таблице Типы расходов по полю Цель расходов;

5.9. Создать отчет, сгруппировав сотрудников по отделам:

5.9.1. Отчеты/Создать/Мастер отчетов;

5.9.2. В качестве источника выбрать таблицу *Сведения о сотрудниках*, выбрать нужные поля;

5.9.3. Задать уровень группировки *Отдел*, выбрать порядок сортировки, вид макета, стиль;

5.9.4. Задать имя отчета Сотрудники по отделам;

5.10. Создать отчет о расходах каждого сотрудника:

5.10.1. Отчеты/Создать/Мастер отчетов;

5.10.2. В качестве источника выбрать таблицу Сведения о сотрудниках, выбрать поля из трех исходных таблиц Фамилия, Имя, СуммаЗатрат, ДатаПокупки, ЦельРасходов;

5.10.3. Организовать расчет итогов (кнопка *Итоги* – в окне задания порядка сортировки), включить флажок *Sum* для поля *СуммаЗатрат*;

5.10.4. Задать имя отчета Сотрудники: расходы.

5.11. Настроить параметры страниц, просмотреть данные, напечатать таблицу Сведения о сотрудниках, отчет Сотрудники: расходы.

5.12. Создать отчет по Цели расходов, исходной таблицей выбрать Типы расходов, выбрать поля ЦельРасходов, ДатаПокупки, СуммаЗатрат, Фамилия. Организовать расчет итогов.

5.13. Проанализировать расходы по их видам, определить процент каждого вида расходов по их доле в общей сумме расходов. Анализ расходов можно выполнить в электронных таблицах. Передать файл с анализом данных на компьютер преподавателя.